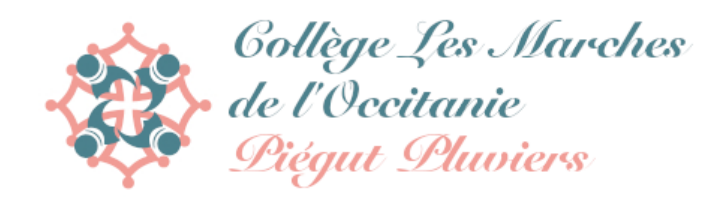

# Tutoriel accès saisie Voeux d'orientation

1 - Se rendre sur Scolarité services

### https://bv.ac-bordeaux.fr/ts/

2 - On obtient l'écran suivant :

# **S**COLARITÉ SERVICES

| le me connecte avec mon compte ATEN |
|-------------------------------------|
| votre identifiant                   |
| bonze2.                             |
| votre mot de passe                  |
| e                                   |
|                                     |
| VALIDER                             |
| identifiant oublié ?                |
| mot de passe oublié ?               |
| Je me connecte avec FranceConnect   |
| S'identifier avec<br>FranceConnect  |
| Qu'est-ce que FranceConnect?        |
| services,                           |
|                                     |

4 - Vous devez obtenir l'écran suivant :

| J'accède aux services numériques<br>des établissements scolaires |
|------------------------------------------------------------------|
| Je simplifie mes accès avec FranceConnect                        |
| S'identifier avec<br>FranceConnect                               |
| Qu'est-ce que FranceConnect?                                     |
| J'utilise mes identifiants EduConnect                            |
| Identifiant                                                      |
| Saisissez un identifiant                                         |
| Mot de passe                                                     |
| Saisissez un mot de passe                                        |
|                                                                  |
| Se connecter                                                     |
| Identifiant perdu Mot de passe perdu                             |
| OU                                                               |
| <u>Je n'ai pas de compte</u>                                     |
| Besoin d'aide ? Mentions légales Accessibilité                   |

5 - Cliquer sur « Je n'ai pas de compte »

#### 6 - Vous devez obtenir l'écran suivant :

Je suis représentant légal d'élève(s) scolarisé(s) : je peux activer mon compte par SMS.

#### Activer mon compte

Si mon numéro de téléphone portable n'est pas enregistré, je peux contacter l'établissement d'un de mes enfants pour obtenir mon identifiant et un mot de passe provisoire pour activer mon compte.

Je suis un(e) élève : je contacte mon établissement qui me fournira mon identifiant et un mot de passe provisoire pour activer mon compte.

7 - Cliquer sur « Activer mon compte » et suivre toute la démarche jusqu'à l'obtention de vos identifiants et mot de passe.

8 - Par la suite vous devez avoir accès à la saisie des vœux pour l'orientation de votre enfant.

Bon courage